## How to Configure the Drop-Down Box for EMS Agency Name or Number in the Special Initiatives Tab of GWTG-Stroke

BACKGROUND: We want to configure this drop-down box so the names of the EMS agencies that transport patients to SETRAC hospitals appear.

| Patient<br>Patient<br>hospital | care record ava<br>care record ava<br>ization? | ilable at time of p<br>ilable at a later tin | atient arrival?<br>ne during | ⊖Yes(<br>⊖Yes( |  |  |
|--------------------------------|------------------------------------------------|----------------------------------------------|------------------------------|----------------|--|--|
| EMS age                        | ency name or n                                 | umber                                        |                              | Unknown        |  |  |

STEPS:

- 1) Log into the Patient Management Tool, <u>https://qi.outcome.com</u>.
- 2) Click on one of these three Stroke icons from the home page under "Get Started".

| Stroke 🔹 😫 🔳 |
|--------------|
|--------------|

3) Click on the tab "My Account"

| Switch Studies   Contact Us   Lo |          |         |             |            |      |  |  |
|----------------------------------|----------|---------|-------------|------------|------|--|--|
| Patients                         | Download | Reports | Data Upload | My Account | Home |  |  |
|                                  |          |         |             |            |      |  |  |

- 4) Click on "Manage code lists"
- 5) Click on "EMS agency"
- 6) Click "New Code"
- 7) The "Optional Text" is what you will see in the drop-down box. Insert the first EMS agency name, number, and/or code here.
- 8) Ignore the boxes "Start date" and "End date". Click "Save".
- 9) Repeat steps 7 & 8 until all EMS agencies in the list have been entered.
- 10) Task complete. If you go to the Special Initiatives tab for any record, you should now see this drop-down box with all of the agencies that you entered.

If you made an error...

• Just go back into "Manage code lists" and click on "EMS agency". You can edit any of the agency names by clicking on the blue text "Edit".

| E<br>New Code     | dit EMS Agency List<br>Site: 59274 |        |      |
|-------------------|------------------------------------|--------|------|
| Optional Text     |                                    | Active | Ţ    |
| Baytown VFD       | Yes                                |        | Edit |
| Cypress Creek     | Yes                                |        | Edit |
| HFD               | Yes                                |        | Edit |
| Northwest Houston | Yes                                |        | Edit |
| New Code          |                                    |        |      |

If you need to add another agency at a later date...

• Just go back into "Manage code lists", click on "EMS agency", and click on "New code". Then follow steps 7&8 above.